# 青岛理工大学科研用印线上审核系统使用说明

# 1、登录"青岛理工大学科研信息管理系统":

网址链接: http://211.64.192.83/business/login.jsp

| QINGDAD UNIVERSITY OF TECHNOLOGY       | ☐ 设为主页 ● 加入                          |
|----------------------------------------|--------------------------------------|
| <mark>科研信息服务第一品牌</mark><br>成熟的产品 专业的服务 | 管理平台入口<br>用户名:<br>密码:<br><u>@</u> 登录 |
|                                        |                                      |

# 2、点击"用印审批",进入用印审批界面。

| <b>多</b> 科研究                     | 间                |           |         |             |    | 欢迎您 | ,路成刚老师 🛛 🐣                    | * | • |
|----------------------------------|------------------|-----------|---------|-------------|----|-----|-------------------------------|---|---|
| 科研动态                             | 我的项目             | 我的成果      | 用印审批    | 常用下载        | 退出 |     |                               |   |   |
| <mark>通知: [常用]_</mark><br>2018-0 | 横向项目办事流稍<br>7-05 | 是+科研管理系统使 | 用说明(内含附 | <b>计件</b> ) |    |     | 环境与市政工程学院<br>科研教当市政…)<br>业务咨询 |   | * |
| <mark>通知: [常用]_</mark><br>2018-0 | 横向科研课题合同<br>7-04 | ]文本样本     |         |             |    | 2   | <b>人事处(科研处)</b><br>其他职能部门     |   | Π |
| <mark>通知: [常用]_</mark><br>2018-0 | 黄向科研项目业务<br>7-03 | 招待费说明表    |         |             |    |     |                               |   |   |
| 通知:青岛理<br>2017-0                 | E大学横向科研项<br>1-09 | 目结题审批表    |         |             |    |     | 学校领导<br>业务咨询                  |   |   |

# 3、点击"用印审批"按钮,进入用印申请新增界面。

| 科研空间   |      |     |               |                |      |       |    |            | 路成刚装 | 剑币  |   | <u>y</u> , | ٠ |
|--------|------|-----|---------------|----------------|------|-------|----|------------|------|-----|---|------------|---|
| 科研动态   | 我的项目 | #   | 泊成果 ノ         | 用印审批           | 常用下载 | 退出    |    |            |      |     |   |            |   |
| 所有用印审批 |      | 总数: | <b>1</b> 项    |                |      |       |    | 用          | 印审批  | 刪除  |   | 导出         | 1 |
|        |      | 全选  | 用印部门          | 用印日期           | 用印类别 | 部门经办人 | 45 | 部门负责人      | 审核协  | 态   | ¢ | 操作         |   |
|        |      |     | 环境与市政工程<br>学院 | 2018-11-<br>29 | 科技用印 | 路成刚   | ŧ  | 斗技用印/学院免审核 | 学校通  | lit |   | 打印         |   |

# 4、依次填报用印信息,点击保存。

(1)选择"用印类别";(2)填写用印材料名称;(3)填写用印材料分数;(4)上传用印材料文档;(5)保存。

| 用印审批新增 | 8              |    |                        |          |            |                         |        |           |
|--------|----------------|----|------------------------|----------|------------|-------------------------|--------|-----------|
| 用印部门:  | 环境与市政工程学院<br>* | •  | ▼ 用印日期: 2018-11-30 ■ * |          |            |                         |        | ^         |
| 用印类别:  | 科技用印 ▼* 1      |    | 部门经办人:                 | រីរ<br>* | 各成刚        |                         |        |           |
| 部门负责人: | 科技用印/学院免审核     | *  | 审核部门1:                 |          |            |                         |        |           |
| 【用印事由】 | 2              |    |                        | 3        | _          | 4                       | 添加     | 加事由       |
| 署名顺序   | 用印材料           |    |                        | 份        | 数          | 电子文档                    |        | 操作        |
| 1      | 用印材料名称1        |    |                        | 1        | <u>э</u> Э | C:\Vsers\Administrato 谢 | ···· 清 | wk ■<br>空 |
| 2      | 用印材料名称2        |    |                        | 2        | <u>э</u>   | C:\Vsers\Administrato 瀬 | ···· # | l除<br>腔   |
| 3      | 用印材料名称3        |    |                        | 3        | <u>э</u>   | C:\Vsers\Administrato 🕅 | ···· 清 | 條<br>腔    |
| 4      |                |    |                        |          | 份          | 〔浏览                     |        | 條<br>腔    |
|        |                | 5  |                        |          |            |                         | AA     | dR⊕ ▼     |
|        |                | 保存 | 关闭                     |          |            |                         |        |           |

4、等待科技处审核。

| <b>多</b> 科研究 | 欢迎您, | 路成刚老师 |               | r<br>19        | ÷    |       |            |        |      |    |  |
|--------------|------|-------|---------------|----------------|------|-------|------------|--------|------|----|--|
| 科研动态         | 我的项目 | 1     | 战的成果 🛛 🗍      | 用印审批           | 常用下载 | 退出    |            |        |      |    |  |
| 所有用印审批       |      | 总数    | <b>2</b> 项    |                |      |       | 用印         | 印审批 删除 | ALC: | 导出 |  |
|              |      | 全选    | 用印部门          | 用印日期           | 用印类别 | 部门经办人 | 部门负责人      | 审核状态   | \$   | 操作 |  |
|              |      |       | 环境与市政工程<br>学院 | 2018-11-<br>30 | 科技用印 | 路成刚   | 科技用印学院免审核  | 未审核    |      | 编辑 |  |
|              |      |       | 环境与市政工程<br>学院 | 2018-11-<br>29 | 科技用印 | 路成刚   | 科技用印/学院免审核 | 学校通过   |      | 打印 |  |

5、科技处审核通过后,点击"打印"按钮打印科技处签字的用 印审批单。

| 「「「「」」<br>料研空间 次迎徳・路成別地域 |      |    |               |                |      |       |            |        |       |  |
|--------------------------|------|----|---------------|----------------|------|-------|------------|--------|-------|--|
| 科研动态                     | 我的项目 | 1  | 的成果 月         | 印印审批           | 常用下载 | 退出    |            |        |       |  |
| 所有用印审批                   |      | 送数 | <b>2</b> 项    |                |      |       | 用印         | 印审批 删除 | 导出    |  |
|                          |      | 全选 | 用印部门          | 用印日期           | 用印类别 | 部门经办人 | 部门负责人      | 审核状态   | 操作    |  |
|                          |      |    | 环境与市政工程<br>学院 | 2018-11-<br>30 | 科技用印 | 路成刚   | 科技用印/学院免审核 | 学校通过   | 打印    |  |
|                          |      |    | 环境与市政工程<br>学院 | 2018-11-<br>29 | 科技用印 | 路成刚   | 科技用印/学院免审核 | 学校通过   | \$Jed |  |

5、携带全套用印材料前往市北校区教师服务大厅办理用印手续。

| 青岛理工大学(科技) | 用印审批单 |
|------------|-------|
|------------|-------|

| 【基本信息】    |           |       |            |
|-----------|-----------|-------|------------|
| 用印部门      | 环境与市政工程学院 | 用印时间  | 2018-12-04 |
| 用印事由及材料组成 | 1         | 1份    |            |
| 部门经办人     | 路成刚       | 部门负责人 | 科技用印/学院免签字 |
| 业务主管部门    |           |       |            |
| 综合事务服务中心  |           | L     |            |
| 备注        | 2         |       | -          |

#### 青岛理工大学用印审批单

| 用印事由及材料组成  | 1          |       | 1份 |       |    |
|------------|------------|-------|----|-------|----|
| 用印时间       | 2018-12-04 | 经办人签字 |    | 负责人签字 |    |
| 注:(此栏部门留存) |            | Ĺ     | X  |       | XX |

6、提示:建议使用 IE 浏览器。

7、审核权限:

纵向(理工科): 贾玉跃 85071135
纵向(人文社科): 胡鹏 85071133
成果与奖励: 唐洪伟 85071133
科研平台: 郗斐 85071397
成果转化(横向): 路成刚 85071137

#### 科技处

### 2019年1月4日